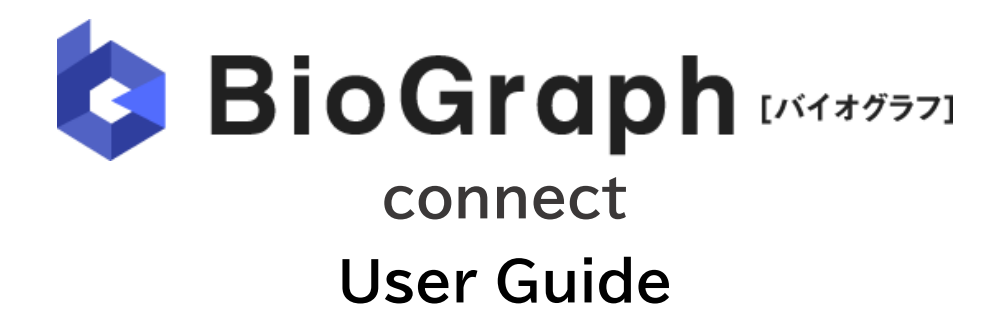

[2023年09月27日]

BioGraphUserGuide

# 1. "Adding the App" usecase 1.1. Establish Zoom account linkage

# BioGraph

#### 1.1.01. Login to your BioGraph account.

"BioGraph" login screen appears. Enter your login ID (email address) and password to log in.

| ログイン                                                                                                    |                                             |
|----------------------------------------------------------------------------------------------------|---------------------------------------------|
| 利用登録がお済みの方は、こちらからログインが可能です。お済みでない方は、まず <u>利用登録</u> を行ってください。<br>※有料プランをご希望のお客様は、 <u>お聞い合わせ</u> いただくか <u>ご希望のプランをお申し込み</u> ください。     |                                             |
| メールアドレスでログイン                                                                                                    |                                             |
| メールアドレス 例) info@blograph.jp                                                                                                    | <ul> <li>Login ID(email address)</li> </ul> |
| バスワード                                                                                                    | password                                    |
| 次回から自動ロウインする<br>ログイン<br>・ バスワードをお忘れですか?<br>・ 利用登録はお済ですか? 登録はごちら                                                                     |                                             |
| またば、Facebook,Twitterでログイン<br>Facebookでログイン<br>BocraphtがFFILK-Facebook,Twitterでログイン<br>BocraphtがFFILK-Facebook,Twitterない技術することはありません |                                             |

1.1.02. Select the "My Page (マイページ)" tab.

| zoom-tester l 🗱 🗯                                                             |                                |                  | ログアウ            |
|-------------------------------------------------------------------------------|--------------------------------|------------------|-----------------|
| bioGraph press                                                                | 210-3                          | 西部管理             | <b>成</b> 幕者管理   |
|                                                                               | 📑 रनग                          | ページ              |                 |
| <ul> <li>主要など知らせ</li> <li>【リリース完了】2022年09月20日<br/>を実施します。詳しくはお知らせを</li> </ul> | ](火)夜間にアップデートを実施し、皿<br>ご覧ください。 | 激ルームのレイアウト変更及びオン | ゲザーバー面換における機能追加 |
| 面談に関するお知らせ                                                                    |                                |                  |                 |
|                                                                               | ・面波管理で                         | 確認               |                 |
| 基本設定                                                                          |                                |                  |                 |
|                                                                               |                                |                  |                 |

BioGraphUserGuide **1. "Adding the App" usecase** 1.1. Establish Zoom account linkage

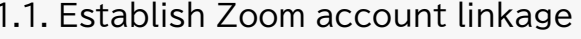

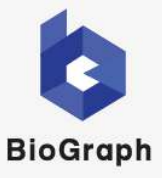

1.1.03. Click the "Zoom linkage (Zoom連携)" button in "Zoom linkage settings (Zoom連携設定)".

| zoom-tester 🔻 🔤 🏚                                                    |                                                     |                                   | <u> 合 ログアウト</u> |
|----------------------------------------------------------------------|-----------------------------------------------------|-----------------------------------|-----------------|
| bioGraph (Metty)                                                     | <b>*</b>                                            | 口面淡管理                             | 小穿着管理           |
|                                                                      | 불 रन                                                | ページ                               |                 |
| <ul> <li>         ・ 「ままなお知らせ         ・         ・         ・</li></ul> | ヨ(火)夜間にアップデートを実施し、<br>ご覧ください。                       | 面莨ルームのレイアウト変更及びオ、                 | ブザーバー面談における機能追加 |
| 面談に関するお知らせ                                                           |                                                     |                                   |                 |
|                                                                      | ▶ 面談管理                                              | 17番語                              |                 |
| 基本設定                                                                 |                                                     |                                   |                 |
| 動作検証 >                                                               | オンライン面談に必要な動作検討<br>※ページ運修後、検証開始する。                  | 証が可能です。<br>と自動で判定して結果が表示されます。     | i.              |
| アカウント情報設定 >                                                          | 登録メールアドレスやバスワー<br>企業名やロゴ画像を登録すること                   | ドの変更が可能です。<br>とで面談画面に社名とロゴが自動で設   | 雪されます。          |
| 個人情報同意登録 >                                                           | 個人情報取扱の同意の設置が利用                                     | 君できます。                            |                 |
| 応募者評価分類設定 >                                                          | 応募者の評価分類の設定を行い                                      | <b>ह</b> ज़.                      |                 |
| ライブ面接設定                                                              |                                                     |                                   |                 |
| 绿画利用実績 >                                                             | 録画機能を利用されたお客様の                                      | 利用実績の一覧をご確認いただけます。                |                 |
| テンプレート >                                                             | 面談予約で利用する「最初に表<br>事前にテンプレートとして登録                    | 示するメッセージ」「応募者へのメー。<br>することができます。  | 心文重」を           |
| 面談可能日時設定<br>(旧 基本印刷新設定)                                              | 面談可能な日程をあらかじめ設<br>応募者に面談予約を行う際に11<br>面談可能日時カレンダーを表示 | をすることができます。<br>つ1つ面談可能な日時を選択する手間: | が省けます。          |
| Zoom連携設定                                                             | _                                                   |                                   |                 |
| Zoom連携 >                                                             | FoGraphの面談をZoomで実施<br>別途Zoomアカウントが必要と               | することができます。<br>cなります)              |                 |

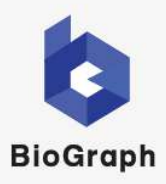

1.1.04. Click the "Execute account linkage (アカウント連携を実施する)" button in "Zoom meeting settings (Zoomミーティング設定)".

|             | Zoomミーティング設定                       |  |
|-------------|------------------------------------|--|
| Zoomアカウント連携 | アカウント連携を実施する 第22: mアカウント連携画面に体行します |  |
|             | <b>₩</b> ŏ                         |  |

1.1.05. Enter your Zoom account and allow linkage.

|                                                    | 710                                                                                                    | いた古可な開え |
|----------------------------------------------------|----------------------------------------------------------------------------------------------------|---------|
| メールアドレス                                            | <ul> <li>ノート</li> <li>フブリは、アブリを使用していないときでき、ため様々にアラシエンに実施できます。</li> <li>20アブリを早いた、アフトダイルロデオ・ディル、アット、または本体アクトムにアク<br/>からないへの意味がありまであってするというなります。</li> </ul> | ¥278#8. |
| パスワード の                                            | the data ( 100                                                                                                    |         |
|                                                    | アプリは情報を表示できます                                                                                                    |         |
| パスワードをお忘れですか?                                      | あなたに関連的かられていなす                                                                                                    |         |
| The local second                                   |                                                                                                    |         |
| サインイン                                              | R 702-11:16114                                                                                                    | 2       |
|                                                    | あなたと、あなたと一緒に Zoom 保険に参加する他の人に開催付けられます                                                                                                    |         |
| サインインにより、私はZoom のプライバシーステー<br>トメントとサービス利用規約に同意します。 | F MADRAZ                                                                                                    | 2       |
|                                                    | アプリで情報を実達できる                                                                                                    |         |
|                                                    | あななと、あなたと一緒に Zourn 単振じ参加する他の人に戦争付けられます                                                                                                    |         |
|                                                    | (1) 重要2,372-929                                                                                                    |         |
| in with a paid zoom account                        | \$9 mice                                                                                                    | 2       |
|                                                    | \$1 3/977                                                                                                    | 2       |
|                                                    |                                                                                                    |         |

Please press the "Allow" button.

1.1.06. If the linkage is successful, account information will be displayed and the token expiration date will be displayed.

|                               | Zoomアカウントと連携しました。     |
|-------------------------------|-----------------------|
| Zoomアカウント連携                   | zoomアカウント ・ ・ 達典を解释する |
| 現在使用中の token の使用<br>期限 (自動更新) | 2023/01/16 18:41      |

\* The token will be automatically updated when linking with Zoom.

\* If a problem occurs, such as a failure in linkage, please cancel the linkage and try linking again. \* Companies with multiple BioGraph accounts cannot use the same Zoom account.

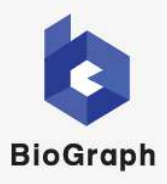

#### 2.1.01. Log in to your BioGraph account.

#### "BioGraph" login screen appears.

Enter your login ID (email address) and password to log in.

| ログイン                                                                                                    |                         |
|----------------------------------------------------------------------------------------------------|-------------------------|
| 利用登録がお済みの方は、こちらからログインが可能です。お済みでない方は、まず <u>利用登録</u> を行ってください。<br>※有料プランをご希望のお客様は、 <u>お問い合わせ</u> いただくか <u>ご希望のプランをお申し込み</u> ください。                                                               |                         |
| メールアドレスでログイン                                                                                                    |                         |
| メールアドレス 例)info@blograph.jp                                                                                                    | Login ID(email address) |
| パスワード                                                                                                    | password                |
| 次回から自動ログインする<br>ログイン<br>・バスワードなお忘れですか?<br>・利用登録はお済ですか? 登録はごちら<br>または、Facebook、Twitterでログイン<br>Facebookでログイン<br>DoGraphty:FFIH-CFacebook、Twitterでログイン<br>BoGraphty:FFIH-CFacebook、Twitterでログイン |                         |

2.1.02. Select the "Interview Management (面談管理)" tab.

| m-tester 様 認定 尊   |                 |       | <u>♪</u> ログア |
|-------------------|-----------------|-------|--------------|
| BioGraph (148332) | 📄 <b>२</b> नぺ-୬ | の市設管理 | 小菜香管理        |
| ページ > 西談管理        |                 |       |              |
|                   | o m             | 炎管理   |              |
|                   |                 |       |              |
|                   |                 |       |              |
|                   |                 |       | 自識予約         |
| り込み検索 ※期間や細かいス    | テータスで絞り込みが可能です  |       | 1            |
|                   |                 |       |              |
| すべて               | 開始調             | iji   | 終了・キャンセル     |

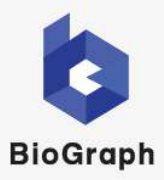

#### 2.1.03. Click the "Book an interview (面談予約)" button.

| zoom-tester 様 設定 尊   |               |             | 🔓 ログアウト  |
|----------------------|---------------|-------------|----------|
| 😫 BioGraph (1444997) | <b>7</b> 1%-> | の面談管理       | 応募者管理    |
| マイページ > 回該管理         |               |             |          |
|                      |               | <b>〕談管理</b> |          |
|                      |               |             | 面談予約     |
| 絞り込み検索 ※期間や細かいステ     | ータスで絞り込みが可能です |             | ~        |
| ৾৵৻৻                 | 開始            | 治前          | 終了・キャンセル |
| ステータス 面談             | 方法            | 面談日時        | 応募者      |

#### 2.1.04. Transition to "Step 1 Basic Information (基本情報)" of "Interview Reservation (面談予約)".

| 面談予約               |                                                                                   |  |  |  |  |  |
|--------------------|-----------------------------------------------------------------------------------|--|--|--|--|--|
| 1<br>基本情報          | 2<br>                                                                             |  |  |  |  |  |
| TER S              | ☆対象者に面談依頼メールを送信します。以下の必要項目の入力を行ってください。<br>─────                                   |  |  |  |  |  |
| 面談方法               | Zoomミーティング ><br>※パスワードはZoomアカウント上で設定した条件で自動生成されます。<br>※ルームの各種設定は事前にZoom上で行ってください。 |  |  |  |  |  |
| zoomミーティングタイト<br>ル | [応募者氏名]様のZoomミーティング                                                               |  |  |  |  |  |
| 応募者の氏名             | 様 登録済みの応募者から選択                                                                    |  |  |  |  |  |
| 応募者への連絡方法          | <ul> <li>ダール</li> <li>ダール+SMS ※スタンダードブラン以上のご契約で利用可能です。</li> </ul>                 |  |  |  |  |  |
| 応募者のメールアドレス 🛃      | ·痛 例)info@biograph.jp                                                             |  |  |  |  |  |

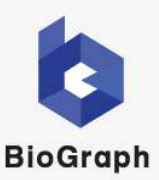

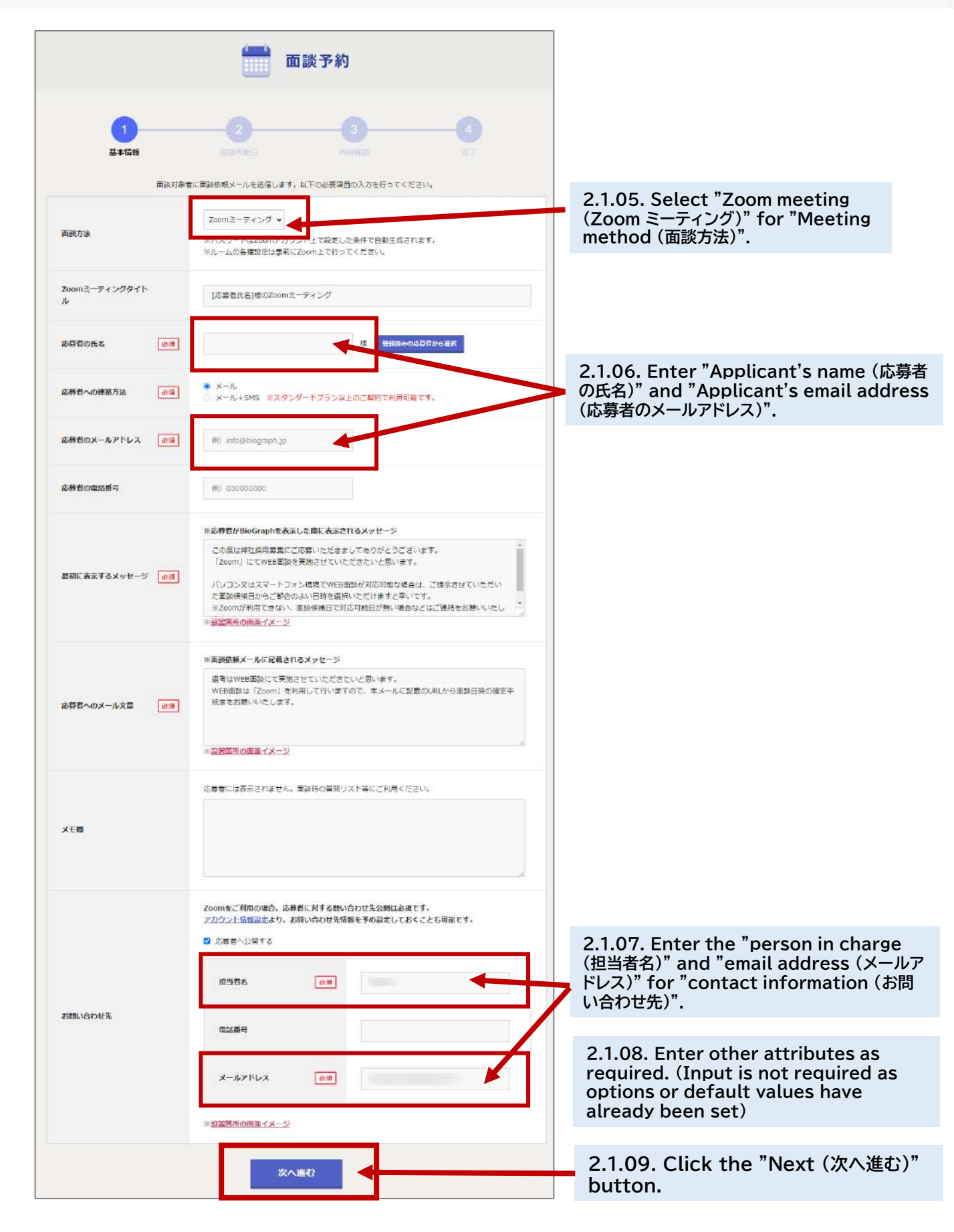

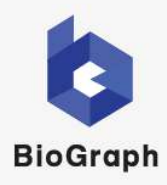

2.1.10. You will be redirected to "Step 2 Interview Available Dates (面談可能日)" of "Interview Reservation (面談予約)".

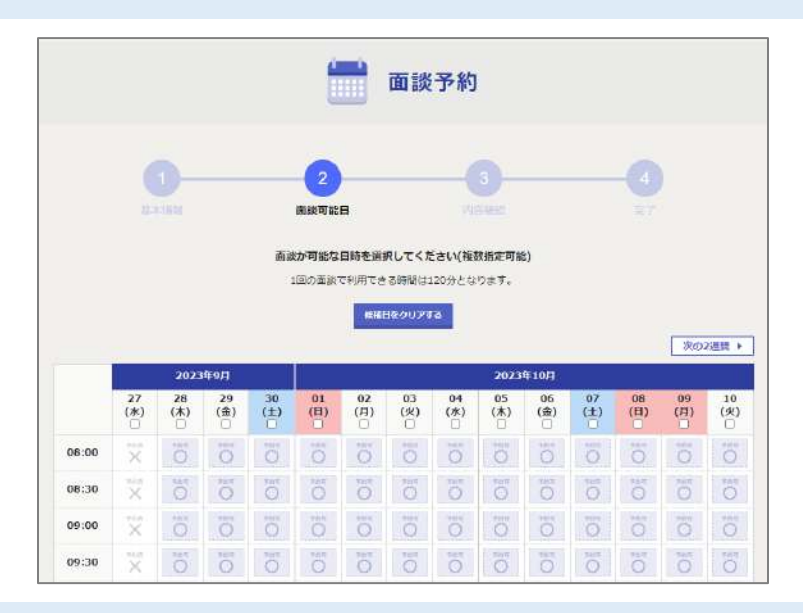

2.1.11. Select a date and time when an interview is possible (interview candidate date) or a date and time agreed upon in advance with the applicant.

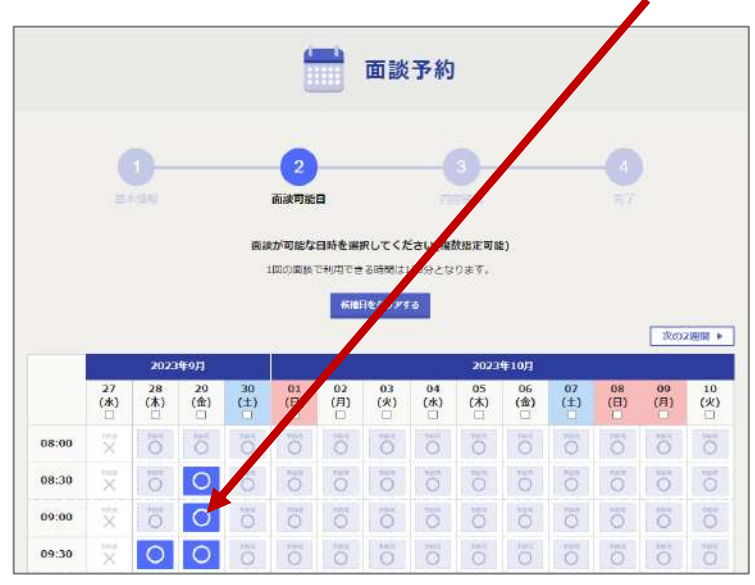

**Clear selected date** Click the selected icon again to deselect it. Or press the "Clear candidate dates" button to clear all selected dates and times.

The date and time are in Japan Standard Time (JST (UTC+9))

#### Icon description

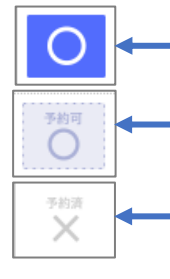

- The date has been selected as a possible interview date. Applicants will be notified and can make a selection.
  - You can now select it as a candidate date for an interview.
  - You already have another interview scheduled, or the date and time are set for an interview that is unavailable.

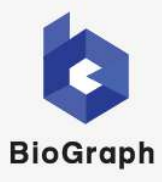

#### 2.1.12. Click the "Proceed to confirmation screen (確認画面に進む)" button.

|       |           |            |           |          | l         |                 | 面談                                                                                              | 予約       |                |            |       |          |       |       |
|-------|-----------|------------|-----------|----------|-----------|-----------------|-------------------------------------------------------------------------------------------------|----------|----------------|------------|-------|----------|-------|-------|
|       |           | -<br>174   |           |          | 2<br>面談可能 | 8               |                                                                                                 | 11       | <b>3</b> -     |            |       | 0        | )     |       |
|       |           |            |           | 面溜       | か可能な      | 日時を選            | RUT <z< th=""><th>ian(ka</th><th>网络定司服</th><th>:)</th><th></th><th></th><th></th><th></th></z<> | ian(ka   | 网络定司服          | :)         |       |          |       |       |
|       |           |            |           | 1        | 回の面談      | C利用でき<br>(利用でき) | 3時間は                                                                                            | 20分とな    | ります。           |            |       |          |       |       |
|       |           |            |           |          |           |                 |                                                                                                 |          |                |            |       |          | 次の    | 2週間   |
|       | 27        | 2023<br>28 | 峰9月<br>20 | 30       | 01        | 02              | 03                                                                                              | 04       | 2023<br>05     | 年10月<br>06 | 07    | 08       | 00    | 10    |
|       | (水)       | (木)        | (金)       | (±)      | (月)       | (月)             | (火)                                                                                             | (*)      | 件              | (金)        | (±)   | (日)      | (73)  | (火    |
| 08:00 | ×         | 0          | Ö         | 0        | õ         | Ō               | 0                                                                                               | Ö        | Ö              | Ö          | õ     | 0        | Õ     | Ö     |
| 08:30 | ×         | 0          | 0         | 0        | 0         | 0               | 0                                                                                               | 0        | 0              | 0          | 0     | ō        | 0     | 0     |
| 09:00 | ×         | 0          | 0         | 0        | 0         | 0               | 0                                                                                               | 0        | Ő              | 0          | 0     | 0        | 0     | Ó     |
| 09:30 | ×.        | O          | O         | 0        | O         | 0               | 0                                                                                               | 0        | 0              | 0          | 0     | 0        | 0     | 0     |
| 10:00 | ×         | - 0        | 0<br>**** | O TAK    | 0         | 0               | 0                                                                                               | O .      | O test         | 0          | 0     | O .      | 0     | C     |
| 10:30 | X         | 0          | O.        | ean o    | O         | O see           | O THE                                                                                           |          | O              | 0          | 0     | O Int    | 0     | 0     |
| 11:30 | OI        | 0          | 200       | C .      | 0         | 0               | ter C                                                                                           | Of C     | O I            | 0          | 0     | 0        | O THE | 0     |
| 12:00 | 0         | O AN       | 0         | 0        | O Int     | O NE            | O He                                                                                            | 0        | 0              | 0          | O III | O sare   | 0     | C III |
| 12:30 | 0         | DI O       | 0<br>T    | 0        | 0         | 0               | 0                                                                                               | 10       | 0              | 0 10       | 0     | 0        | 0     | i C   |
| 13:00 | 0 IO      | OF C       | 0         | 04       | 10        | OI O            | 01 0                                                                                            | Oi O     | O# C           | 010        | OI O  | 010      | 01 0  | 10    |
| 13:30 | Di C      | 0          | OF O      | 010      | 01        | D =             | D III                                                                                           | O E      | OH O           | 010        | Of O  | 01       | 010   | 10    |
| 14:00 | 10        | 0          | 10        | 0.10     | 10        | 10              | 10                                                                                              | 10       | 01             | 10         | 10    | 10       | 0     | 10    |
| 14:30 | 107       | 10         | the O     | 24.<br>0 | 0         | 2 C             | 10                                                                                              | 30       | the C          | No.        | tin O | THE C    | 10    | 30    |
| 15:00 | 5         | 10         | in c      | Ö        | 0         | No.             | 10                                                                                              | Ö        | i0             | ō          | iõ    | io       | 0     | 0     |
| 15:30 | ö         | Ő          | ő         | TRN O    | 5         | 6               | õ                                                                                               | 10       | tit O          | ö          | 5     | 10       | ö     | 10    |
| 16:00 | õ         | 0          | in a      | ens<br>O | õ         | iiiiii<br>O     | ō                                                                                               | No.      | No.            | 5          | 10    | int<br>O | 0     | Ö     |
| 16;30 | 5         | õ          | THE O     | ter<br>O | ö         | ö               | ö                                                                                               | Ö        | ö              | ö          | 6     | 0        | õ     | Ó     |
| 17:00 | tin<br>O  | 10         | tar<br>O  | tan<br>O | ö         | 1<br>O          | Ň                                                                                               | NAR<br>O | ter<br>O       | NK<br>O    | ti O  | ner<br>O | 0     | -     |
| 17:30 | ő         | Ö          | Het<br>O  | ö        | Ö         | õ               | ö                                                                                               | ő        | ŏ              | õ          | 6     | ö        | õ     | Ö     |
| 18:00 | iii<br>O  | Ő          | ö         | O.       | Ĩ         | No.             | IO I                                                                                            | io       | 10             | 0×         | 0     | No.      | Ö     | Ö     |
| 18:30 | in the O  | 0          | 0         | о<br>О   | ō         | io              | ő                                                                                               | 0        | No.            | 10         | 5     | 0        | õ     | 0     |
| 19:00 | ö         | 6          | ő         | 8        | 8         | ö               | ö                                                                                               | ö        | 6              | ö          | õ     | ö        | 6     | ö     |
| 19:30 | Ö         | 0          | Ö         | Ő        | Ő         | No.             | 0                                                                                               | Ö        | <sup>‡</sup> O | io         | ō     | Ö        | io    | Ö     |
| 20:00 | Ő         | 0          | Ŏ         | Ö        | No.       | Ö               | Õ                                                                                               | io.      | Ő              | Ő          | 6     | 0        | Ő     | Ö     |
| 20:30 | Ő         | ö          | ö         | Ő        | Ö         | Ő               | ö                                                                                               | Ö        | ö              | ō          | ö     | ö        | Ö     | 0     |
| 21:00 | Ŏ         | Ő          | Ő         | 0        | 10        | 0               | 0                                                                                               | Ő        | ŏ              | o          | ō     | 0        | õ     | 0     |
| 21:30 | õ         | 0          | ő         | Ŭ.       | 0         | ö               | ö                                                                                               | ö        | ö              | 6          | ö     | ö        | õ     | 0     |
| 22:00 | ****<br>O | 0          | Ö         | ö        | Ö         | ö               | ö                                                                                               | io       | ö              | ö          | ō     | iO       | ö     | 10    |
| 22:30 | Ő         | 0 and      | Ö         | O        | Ő         | Ö               | 0                                                                                               | Ő        | 0 <sup>4</sup> | NO N       | 6     | 0        | õ     | Ċ     |
| 23:00 | 0         | Ő          | Ø         | Ö        | Ő         | 0               | Ö                                                                                               | Ö        | Ö              | Ю          | ö     | 0        | O     | O     |
| 23:30 | 0         | 0          | Ő         | Ö        | Õ         | O               | Ö                                                                                               | 0        | 0              | 0          | IO I  | Ö        | Ő     | 0     |
|       |           |            |           |          |           | 2               |                                                                                                 |          |                |            |       |          |       |       |

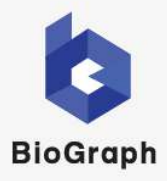

## 2.1.13. You will be redirected to "Step 3 Content confirmation (内容確認)" of "Interview Reservation (面談予約)".

| 807tu                                  | $\label{eq:states} \begin{split} & 2min+9<201\\ & share +8<202 \\ share +8<202 \\ share +8<202 $ |
|----------------------------------------|----------------------------------------------------------------------------------------------------|
| 2008.2-7420841<br>6                    | ₹73×23852com2-74>5                                                                                                    |
| 6850A4                                 | 94N3                                                                                                    |
| 58508-87723                            |                                                                                                    |
| 2.000000000000000000000000000000000000 | . 3-K.                                                                                                    |
| elementain;                            |                                                                                                    |
| NUMED                                  | 2012/00/2012 (2012)<br>10/2012/00/2013 (2012)<br>10/2012/01/2013 (2012)<br>10/2012/01/2013 (2012)                                                                                                    |
| <b>BRI 8316392-</b> 9                  | この第二時に時時期第二になる。と大学生して多りたちたことにます。<br>「Down」にてみなの意味を新聞させていたなまた」と思うします。<br>「とってンジュステートラント意志でいた意味がなりた時間、春日に、ご思うなせていただいた意味や様<br>このからまたないの目であるいとなった。「スト<br>に2000年代刊でない」、美術時間にすただ可能した新い後をなどのご意味をむ新いたとします。                                                                                                    |
| 888~CX-528                             | 最もないな問題にて完成させていたださたいと思ったで、<br>本は最終したた死後にならいますので、ホメームに目的ないにから発展目的の後にやけるさ<br>日期、いたします。                                                                                                    |
| xea                                    |                                                                                                    |
| andora.                                | Сынба Сайа<br>жалби<br>Х-К.7Р.С.Х.,                                                                                                    |

2.1.14. Check the entered information.

2.1.15. Press the "Confirm (確定する)" button.

|                                          | -0-0-0                                                                                                    |
|------------------------------------------|----------------------------------------------------------------------------------------------------|
|                                          | AND NOTED TO                                                                                                    |
| 800 fr 2                                 | Zonis-94230<br>starst.#1:002568218millip117.<br>starsTeen assistant2:0122054.Disector27.classAction/07064135-0.00580228                                                                                       |
| Inner                                    | ALTERATION CON                                                                                                    |
|                                          | 77.12₩52con12-74≥9                                                                                                    |
| 6856A4                                   | #3N3                                                                                                    |
| 58564-17723                              |                                                                                                    |
| 10日前小CMH的水                               | 3-6                                                                                                    |
| an an an an an an an an an an an an an a |                                                                                                    |
| NIFERD                                   | (P) IN THE INFORMATION<br>(P) IN THE INFORMATION<br>(P) IN THE INFORMATION<br>(P) IN THE INFORMATION<br>(P) IN THE INFORMATION                                                                                |
| BRIASIANSE-S                             | この第二時に時期日期にこれ時にとだから、ころりたたらによります。<br>「Anoni」にてお時期日本時時まだにいたが生まいと思う。ます。<br>「とったり足ったサークッとは着ない時間時間に行われ時にも身体」ご想見なせていただいで高級時間<br>これからなからい日本時にからいなかったが、「そのいます」のであった。<br>Risonの時代でたいい、前時時間にただに可能に対称り後たなどって意見を注意いいたします。 |
| SBBACK-SRB                               | 最先はMTTABEにて発起させていたださという思います。<br>HTTABEAG 2500ml たが何したがいなかかで、ボメームに当れのMLがら来知当時の後だが彼を主<br>28月 いたします。                                                                                                    |
| ×ta                                      |                                                                                                    |
| Manan es                                 | - Сыйб, Сай<br>жайн<br>х-А.71-0.2                                                                                                    |

When you press the "Confirm" button, an email will be sent to the applicant.

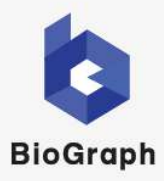

#### 2.1.16. Transition to "Step 4 Complete (完了)" of "Interview Reservation (面談予約)".

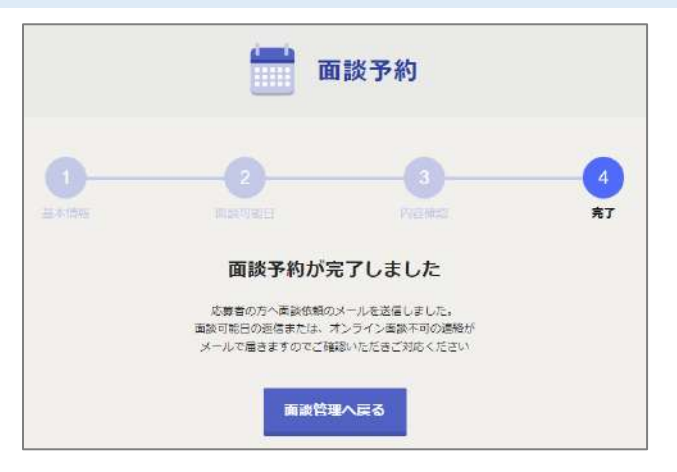

#### 2.1.17. An invitation email will be sent to the applicant.

| 件名:【企業名】WEB面談予約の確定をお願いします<br>本文:<br>●●●●●様                                                                   |
|----------------------------------------------------------------------------------------------------|
| 【企業名】です。ご応募ありがとうございます。<br>面談予約は【仮予約】の状態です。下記をお読みいただき、面談予約の確定手続きをお願いします。                                      |
| ******<br>選考はWEB面談にて実施させていただきたいと思います。<br>WEB面談は「Zoom」を利用して行いますので、本メールに記載のURLから面談日時の確定手続きをお願いいたします。<br>****** |
| ◆面談予約確定用URL<br>https://www.biograph.jp/interviewee/interview/************************************            |
| ◆日程変更、キャンセルなど応募に関する問い合わせ先<br>【企業名】担当者 ●●●<br>メールアドレス:●●● ●●● ●●● ●●●                                         |
| ※本メールは送信専用です。ご返信いただいても面談先に送信されませんのでご注意ください。                                                                  |
|                                                                                                    |
| ◆面談までの流れ・操作方法<br>https://www.biograph.jp/help/interviewee/sp.html                                            |
|                                                                                                    |

#### 2.1.18. Applicant accesses her BioGraph from the link in the invitation email.

WEB面談は「Zoom」を利用して行いますので、本メールに記載のURLから面談日時の確定手続きをお願いいたします。 \*\*\*\*\*\*

◆面談予約確定用URL

◆日程変更、キャンセルなど応募に関する問い合わせ先 【企業名】担当者 ●●●

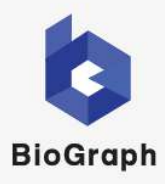

#### 2.1.19. Transition to "Step 1 Description/Terms (説明/規約)".

|                                                                                                    | /ライン面談                                                                                    |                            | powered by 😓 Bio Gre  |
|----------------------------------------------------------------------------------------------------|-------------------------------------------------------------------------------------------|----------------------------|-----------------------|
| この度は男社採用募集にご応募いた<br>「Zoom」にてWEB面談を実施さけ                                                                                                    | だきましてありがとうごさいます。<br>れていただきたいと思います。                                                        |                            |                       |
| パソコン又はスマートフォン環境で<br>すと幸いです。                                                                                                    | WEB面設が対応可能な場合は、ご提示さ                                                                       | きせていただいた面談候補日か             | らご都合のよい日時を選択いただけま     |
| ※Zoomが利用できない、面接候補<br>【問い合わせ先】                                                                                                    | 日で対応可能日が無い場合などはご連絡                                                                        | をお願いいたします。                 |                       |
| 企業名                                                                                                    |                                                                                           |                            |                       |
| メールアドレス                                                                                                    | (担当者 宛)                                                                                   |                            |                       |
| -                                                                                                    | 0                                                                                         | 3                          | 4                     |
| 說明/規約                                                                                                    | 面就可能已                                                                                     | Printing                   | 77                    |
|                                                                                                    |                                                                                           |                            |                       |
|                                                                                                    | こ利用場                                                                                      | 記憶                         |                       |
| 0002ステム要性 William Ins<br>5、IPadOS、Androidのシステム要f                                                                                                | 5755-1103<br>575591 ご利用規約をお誌/                                                             | みいただき、同意くださ                | ζ <b>υ</b> ν.         |
| ■個人情報の取扱いについて                                                                                                    |                                                                                           |                            |                       |
|                                                                                                    |                                                                                           |                            | 建入道研究建築建築:1011 高学     |
| 1)事業者の氏名または名称<br>#ごきオマージナル                                                                                                    |                                                                                           |                            |                       |
| same through months                                                                                                    |                                                                                           |                            |                       |
| 21世入用Pacconvertions<br>「激い合わな対応や障害対応を言わませービス<br>しませービスだよびやれに対称するセービスの<br>現ませービスに登場して、個人を解剖できない<br>ほせービスの利用が見の調査、分析および分<br>きまサービスにおいて利用者が行った応用に基 | の暗中のため<br>機体にと着な美容を行うため<br>和式になてした時ドデータを作成するため<br>ービスの改善を解剖するため<br>づき、当該に募先(当社の責任元)へ利用者の思 | 人情報の提供を行うため                |                       |
| 3)個人情報の第三者提供について                                                                                                    |                                                                                           |                            |                       |
|                                                                                                    | 第三者に過去することはおりません。<br>その最後を受けた者が云今に定める事故を遂行す?                                              | асасяц <b>та</b> лтал≣иная | なてあって、ご本人の同意を得ることにより当 |
| 5時した個人資料は法令等による場合を行いて<br>たし、国の機能もしくは地方公共団体定たは<br>1時時の進行に支援を取ばするれがある場合は                                                                          | この目りではありません。                                                                              |                            |                       |
| R時した様人意味は広冬等による場合を除いて<br>ただし、国の局額性しくは地方立外団体方から<br>原事務の進行に支援を取ばするれがある場合は                                                                         | 2080742547725.                                                                            | anto.                      |                       |

2.1.20. Applicants agree to the Terms of Use.

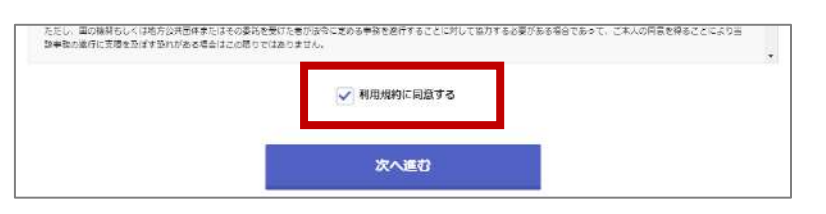

2.1.21. The applicant presses the "Next (次へ進む)" button.

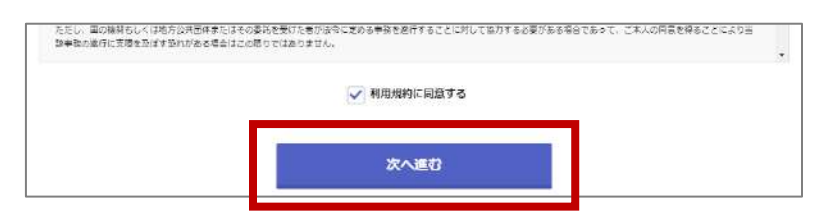

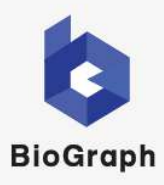

#### 2.1.22. Transition to "Step 2 Interview Available Dates (面談可能日)".

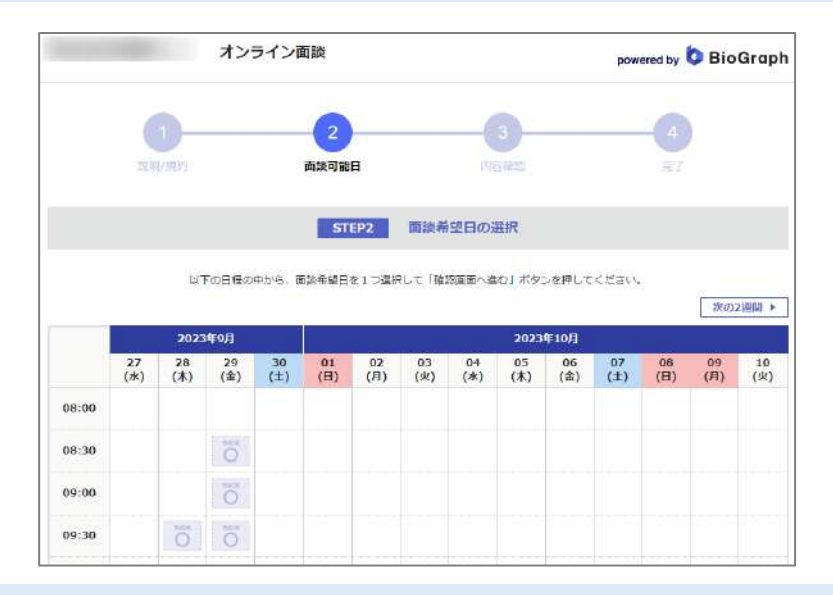

2.1.23. Applicants select their desired interview date and time from the suggested interview dates.

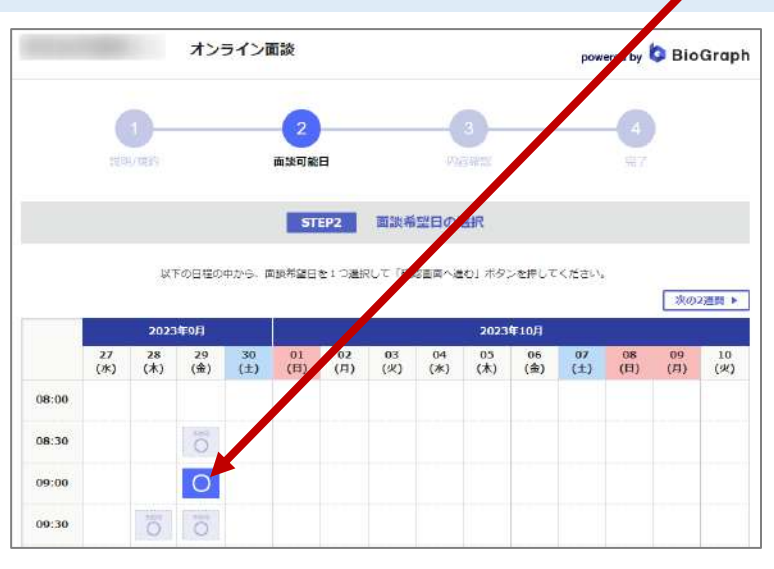

The date and time are in Japan Standard Time (JST (UTC+9))

#### 2.1.24. The applicant presses the "Proceed to confirmation screen (確認画面に進む)" button.

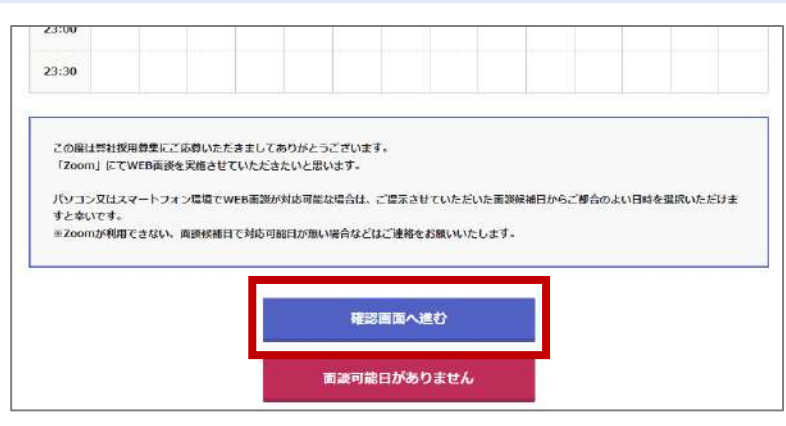

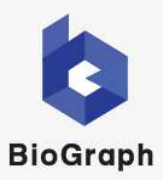

#### 2.1.25. Transition to "Step 3 Content confirmation (内容確認)".

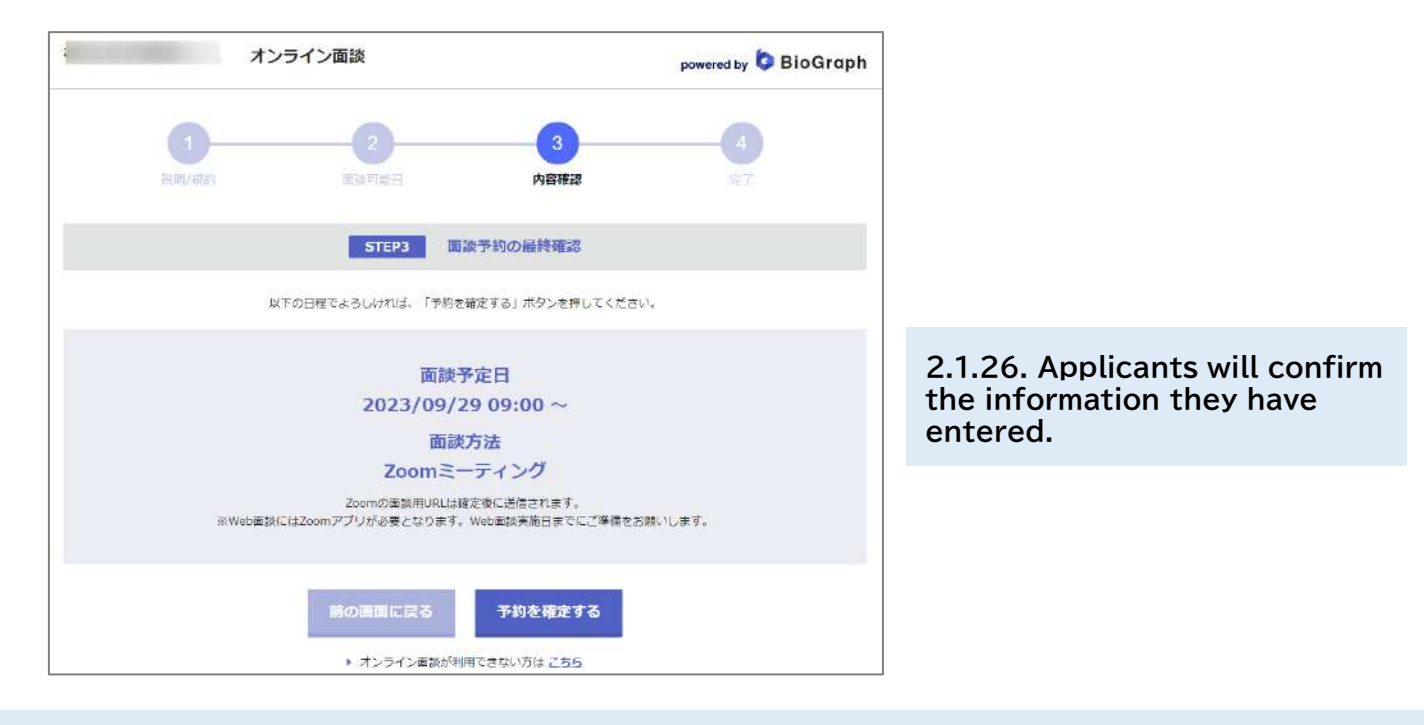

2.1.27. The applicant presses the "Confirm reservation (予約を確定する)" button.

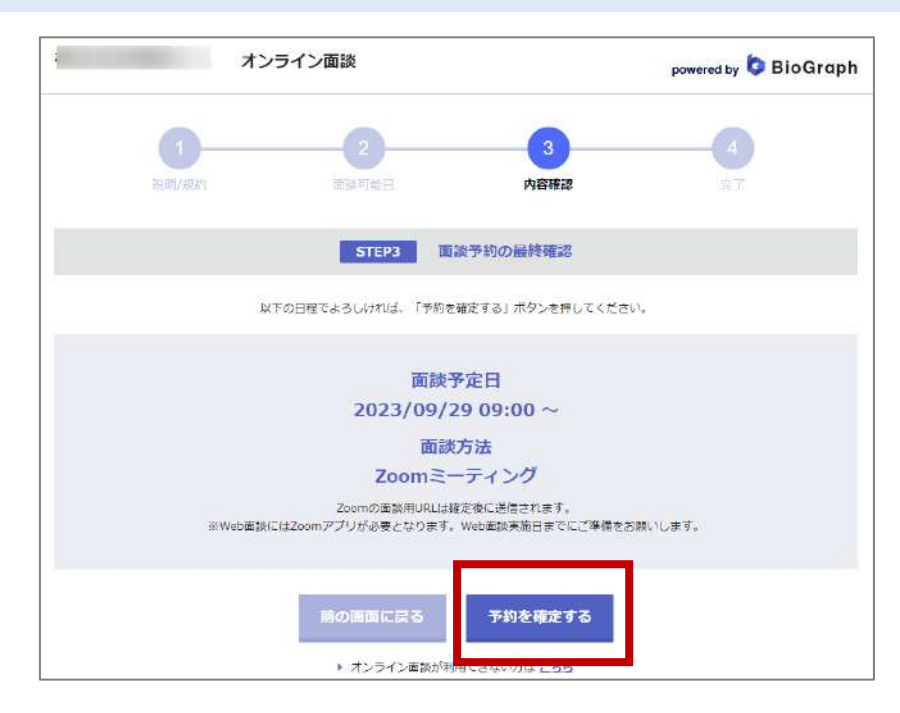

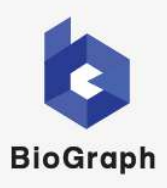

#### 2.1.28. Transition to "Step 4 Complete (完了)".

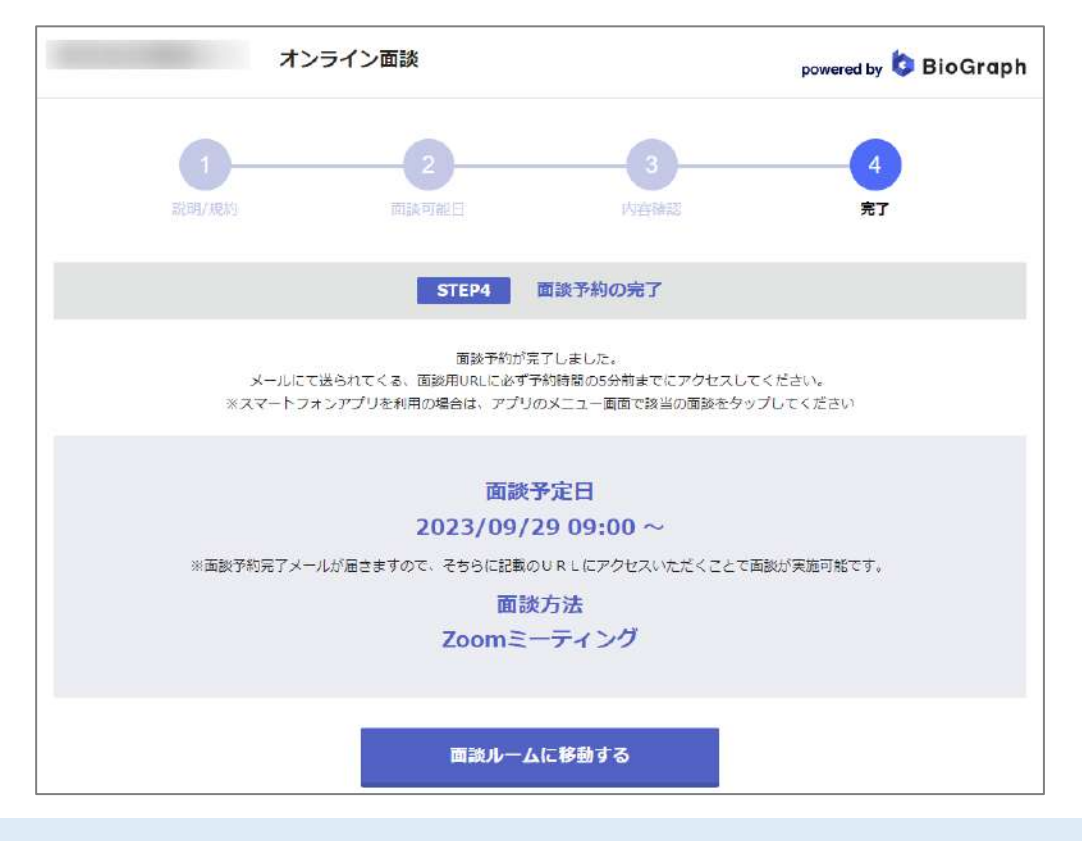

2.1.29. A Zoom meeting will be created for the confirmed interview date and time. You can check this on the Zoom admin screen.

You can check this on the Zoom management screen.

| ZOOM Jugor | ソリューション リソース プランと料金                   |
|------------|---------------------------------------|
| 168人       | ミーティング                                |
| プロフィール     | 予定されているミーティング 過去のミーティング パーソナル ルーム ミーテ |
| ミーティング     |                                       |
| ウェビナー      | ( 聞 Start Time ~ End Time )           |
| 電話         | Fri, 9月29日                            |
| 個人連絡先      | 09:00 AM - 09:30 AM テスト②様のZoomミーティング  |

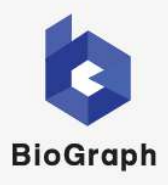

#### 2.2.01. Log in to your BioGraph account.

"BioGraph" login screen appears.

Enter your login ID (email address) and password to log in.

| ログイン                                                                                                    |                         |
|----------------------------------------------------------------------------------------------------|-------------------------|
| 利用登録がお済みの方は、こちらからログインが可能です。お済みでない方は、まず <u>利用登録</u> を行ってください。<br>※有科プランをご希望のお客様は、 <u>お問い合わせ</u> いただくか <u>ご希望のブランをお申し込み</u> ください。                         |                         |
| メールアドレスでログイン                                                                                                    |                         |
| メールアドレス 例)info@biograph.jp                                                                                                    | Login ID(email address) |
| バスワード                                                                                                    | password                |
| 次回から自動ログインする<br>ログイン<br>・ パスワードをお忘れですか?<br>・ 利用登録はお済ですか? 登録はごちら<br>または、Facebook、Twitterでログイン<br>Facebookでログイン<br>Facebookでログイン<br>Facebook、Twitterでログイン |                         |

2.2.02. Select the "Interview Management (面談管理)" tab.

| m-tester to and to   |                                    |              |             | 🔓 ログア          |
|----------------------|------------------------------------|--------------|-------------|----------------|
| BioGraph www         | 71 マイベー                            | » <b>I</b> o | <b>新設管理</b> | の 応募者管理        |
| (ページ > 面談管理          |                                    |              |             |                |
|                      |                                    | ,面談管理        |             |                |
|                      |                                    |              |             |                |
|                      |                                    |              |             |                |
|                      |                                    |              |             |                |
|                      |                                    |              |             | 面滅予約           |
| なり込み検索 ※期間や細た        | い、ステータスで絞り込みが同                     | 「龍です         |             | 面談子約           |
| とり込み検索 ※期間や細が<br>すべて | <b>い</b> いステータスで絞り込みが <sup>6</sup> | 開始前          | 終了          | 画訳予約<br>・キャンセル |
| 20込み検索 ※期間や細が<br>すべて | <b>ペルステータスで絞り込みが</b> 同             | 開始前          | 終了          | 画識学的<br>・キヤンセル |

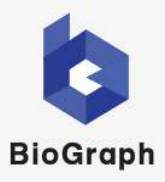

#### 2.2.03. Click the "Confirm (確認)" button for the target interview from the interview list.

|                    |                   | 0 面談                         | 管理          |    |                 |
|--------------------|-------------------|------------------------------|-------------|----|-----------------|
|                    |                   |                              |             |    | 面談予約            |
| 0认为检索 ※            | (期間や細かいステー        | タスで絞り込みが可能です                 |             |    |                 |
|                    |                   |                              |             |    |                 |
| <b></b>            | ٨T                | 開始前                          |             | 終了 | <b>?・キャンセル</b>  |
| नु                 | <u>м</u> т<br>•   | 開始前<br>1~20件目 / 82件中         | <u>淡へ</u> ト | 統  | <b>?・</b> キャンセル |
| <b>द</b><br>रूज-७२ | <b>べて</b><br>重製方法 | 開始前<br>1~20件目 / 82件中<br>面短日時 | <u>₩</u>    | 終了 | ア・キャンセル         |

#### 2.2.04. Transition to the "Details (詳細)" tab of "Interview Management (面談管理)".

| 1                  | 詳細                                                                                                    |
|--------------------|----------------------------------------------------------------------------------------------------|
| 面談番号               | 4477 この画談URLをコピー(応募者用)                                                                                                    |
| Zoomミーティングタイト<br>ル | テストQJ様のZoomミーティング                                                                                                    |
| Zoom URL           | https://us02web.zoom.us/j/8156312       URLをコビー         ※ZoomミーディングのURLは見通ですので、頭錠留が複数いる塔合オブザーバー機能を使用せず本URLを見有していただくことも可能です。       ※Zoomミーディングの参加人数や利用可能時間等はお冬様がご気料のZoomのブランによって異なります。         ※Zoomミーディングの参加人数や利用可能時間等はお冬様がご気料のZoomのブランによって異なります。       ※応募者またはオブザーバーが、URL参与SZoomミーディングルームに入れない場合、下記ミーディングDをパスコードをおいたたち、Zoomアグリで直接入力するようご指示をお願いします。(これらは応募者及びオブザーバーのエントランス面面にも利率しています。)         ミーティングDC: 81       パスコード:43 |
| 圓談方法               | Zoomミーティング                                                                                                    |
| 面談依賴日時             | 2023/09/27 11:21                                                                                                    |
| ステータス              | 日時確定                                                                                                    |
| 応募者の氏名             | テスト②(ID:1007959) 成尊者評論                                                                                                    |
| 応募者への連絡方法          | メール                                                                                                    |
| 広募者のメールアドレス        |                                                                                                    |
| 応募者の電話番号           |                                                                                                    |

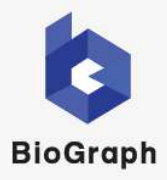

#### 2.2.03. Click the "Confirm (確認)" button for the target interview from the interview list.

|                   |                   | 。 面影                         | 後管理         |    |        |
|-------------------|-------------------|------------------------------|-------------|----|--------|
| )込み検索 **          | 期間や細かいステー         | タスで絞り込みが可能です                 |             |    | 西妻予約   |
|                   |                   |                              |             |    |        |
| व                 | ×τ                | 開始前                          |             | 終了 | ・キャンセル |
| उ                 | ςτ                | 開始前<br>1~20件目 / 82件中         | <u>茨へ</u> » | 終了 | ・キャンセル |
| <b>র</b><br>২৮–୭২ | <b>べて</b><br>面談方法 | 開始前<br>1~20件目 / 82件中<br>憲矩日時 | <u>茨へ</u> ► | 終了 | ・キャンセル |

2.2.04. Transition to the "Details (詳細)" tab of "Interview Management (面談管理)".

| 画姿器号               | 4477 この両周URLをコピー(応移範囲)                                                                                                    |
|--------------------|----------------------------------------------------------------------------------------------------|
| Zoomミーティングタイト<br>ル | デスト①第020comミーティング                                                                                                    |
| Zoom URL           | https://us02/web.acom.us/j/8126012         ロロート           >>doms = 4 - 200x8LLINB (FROC. Biocondite Volume 2014)                                                                                       |
| 面窗方法               | Zoomモーティング                                                                                                    |
| 而退依预日时             | 2023/00/27 11:21                                                                                                    |
| 2 <del>7</del> -92 | EIPHACE                                                                                                    |
| 688056             | デスト①(ID:1007959)<br>此時初期                                                                                                    |
| 応募者への連題方法          | メール                                                                                                    |
| 応募者のメールアトレス        |                                                                                                    |
| る際教の電話勝号           |                                                                                                    |
| 周期日時               | 2023/09/27 13:50 (#)                                                                                                    |
| 担当者からのメッセージ        | この度は料社採用機構にご定場いただきましてありがとうございます。<br>「Zoom」にてWRAIDIを実現させていただきたいと思います。<br>パジコンスはスマートフォン環境でWRAIE域が外的形成は場合は、ご提示させていただいた意味情報<br>日からご割合のよい日格を証明、ただけますと思いです。<br>※Zoomが利用できない、面が実施目で対応利後日が無い場合などはご語格をお残いいたします。 |
| 古蘇者へのメール文章         | 選考はWEB回動にて実施させていただきた。ビ思います。<br>WEB室動は「Zoom」を利用して行いますので、ネメールに記載のURLから室刻目時の補定手続きを<br>記載いいたします。                                                                                                    |
| X 毛樹               |                                                                                                    |
| お問い合わせ先            | <ul> <li>(1) (1) (1) (1) (1) (1) (1) (1) (1) (1)</li></ul>                                                                                                    |

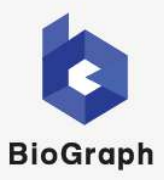

#### 2.2.05. Click the "Start interview (面談を開始する)" button.

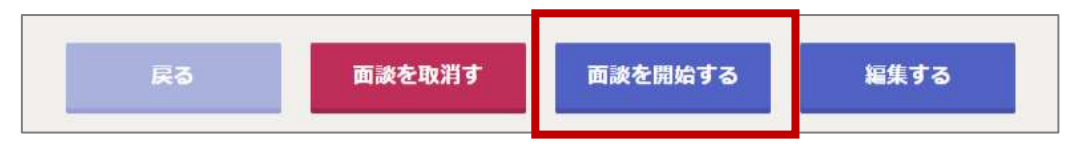

You can enter the interview room 15 minutes before the interview date and time. \*A notification email will be sent 24 hours and 1 hour before the start of the interview.

#### 2.2.06. Zoom meeting will start.

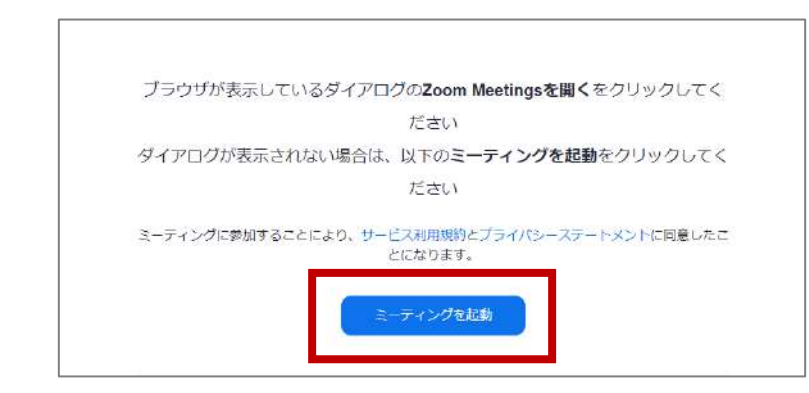

#### 2.2.07. Applicant accesses her BioGraph from the link in the invitation email.

| 件名:【企業名】様面談予約完了                                                                                                    |
|----------------------------------------------------------------------------------------------------|
| 本文·<br>●●●様                                                                                                    |
| 【BioGraph(バイオグラフ)】にて、【企業名】様とのオンライン面談の予定が確定しました。<br>面談開始時間5分前までにオンライン面談可能な環境にて下記URLにアクセスしてください。<br>スマートフォンをご利用の方は、Wi-Fi接続環境でのご利用を推奨いたします。<br>4G/LTEでも利用可能ですがパケット代(通信費)については利用者様の自己負担となりますのでご注意ください。 |
| ▼面談予約詳細<br>面談番号 : 4477<br>開始日時 : 2023/09/29 09:00 ~<br>面談実施者 :【企業名】様<br>面談方法 : Zoomミーティング                                                                                                    |
| ▼オンライン面談URL(Zoomミーティング)<br><u>https://www.biograph.red/interviewee/interview/************************************</u>                                                                              |
| 【問い合わせ先】<br>【企業名】担当者 担当者<br>メールアドレス:●●● ●●● ●●●                                                                                                    |
| ※本メールは送信専用です。ご返信いただいても面談先に送信されませんのでご注意ください。                                                                                                    |
| WEB面談システムBioGraph(バイオグラフ)<br>運営元:株式会社マージナル BioGraph事業部<br>◆面談までの流れ・操作方法<br>https://www.biograph.jp/help/interviewee/sp.html                                                                        |

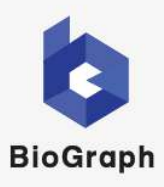

2.2.08. You will be redirected to "Information for starting online interviews (オンライン面談開始のご 案内)".

|                                     | オンライン面談                                                                                          | powered by 🔯 BioGrap                      |
|-------------------------------------|--------------------------------------------------------------------------------------------------|-------------------------------------------|
|                                     | オンライン面談開始のこ                                                                                      | 「案内                                       |
| 設現始時間を確認していただき面<br>oomにて開催いたしますのでご聞 | 約の準備をしてください。<br>乗いただき、当日は以下のURLからアクセスをお願いいた!                                                     |                                           |
| 1960)                               |                                                                                                  |                                           |
| Manath                              | 2023年9月29日 9:0                                                                                   | 00 より面談開始                                 |
| Zoom URL                            | https://u802web.z0om.us/j/815 =1目のJURU定点(Juonで称く) ホウンがらこ<br>>>700-7(3-)+FE入かくてかい、<br>こ・ティング的 013 | コピー<br>ーティングルーム分類かない場合は、Zoomププリビては(Fのさーティ |
| (服い合わせ先)<br>メールアドレス                 | (超当首 苑)                                                                                          |                                           |
|                                     | Zoomを聞く                                                                                          |                                           |
|                                     | ※ご利用に関しては、改めて <u>利用規約</u> 10 夜ご                                                                  | 確認ください。                                   |

2.2.09. Applicants press the "Open Zoom (Zoomを開<)" button.

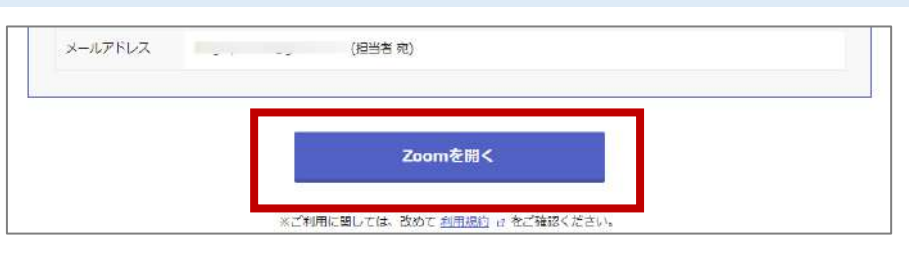

2.2.10. The Zoom meeting will start.

| ブラウザが表示し   | っているダイアログのZoom Meetingsを開くをクリックしてく             |
|------------|------------------------------------------------|
|            | ださい                                            |
| ダイアログが表示   | されない場合は、以下のミーティングを起動をクリックしてく                   |
|            | ださい                                            |
| ミーティングに参加す | ることにより、サービス利用規約とプライバシーステートメントに同意した。<br>とになります。 |
|            |                                                |
|            | ミーティングを起動                                      |

- 2.2.11. Both parties will have an interview.
  - \* To run 2.2, "2.1. Create a Zoom interview" must be completed.

### BioGraphUserGuide 3. "Removing the App" usecase 3.1. Unlinking your Zoom account

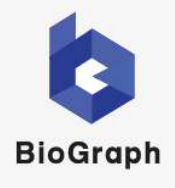

#### 3.1.01. Log in to your BioGraph account.

" BioGraph " login screen appears. Enter your login ID ( email address ) and password to log in.

| 登録がお済みの方は、こちらから | ログイン<br>ログインが可能です。お済みでない方は、まず <u>利用受益や</u> 行ってください。                                          |                        |
|-----------------|----------------------------------------------------------------------------------------------|------------------------|
| ※有料ブランをご希望のお客様  | は、 <u>お聞い合わせ</u> いただくか <u>ご希望のブランをお申し込み</u> ください。                                            |                        |
| メールアドレス         | メールアドレスでログイン                                                                                 | Login ID(email address |
| バスワード           | an monograhi'h                                                                               | password               |
| ,               | 第四時の自動のダインオス<br>ログイン<br>バスワードをお忘れですか?<br>利用登録はお法ですか?<br>登録はごちら                               |                        |
| Faceboo         | またに、Facebook,Twitterでログイン<br>Kでログイン<br>Witterでログイン<br>Winter Crocock, Televis 1985 またではかりません |                        |

3.1.02. Select the "My Page (マイページ)" tab.

|                                                              |                    |                   | 🔒 ログアウト         |
|--------------------------------------------------------------|--------------------|-------------------|-----------------|
| 🏮 BioGraph 🕬                                                 | <b>7</b> 44-9      | <b>〇</b> 市政管理     | 心 応募者管理         |
|                                                              | 📑 २२               | ページ               |                 |
|                                                              |                    |                   |                 |
| <ul> <li>▲ 要なお知らせ</li> <li>● [リリース完了] 2022年09月20日</li> </ul> | 日(火)夜間にアップデートを実施し、 | 面談ルームのレイアウト変更及びオン | 「ザーバー面談における機能追加 |
| を大用します。詳しくはわ出らせで                                             | <u>に第5</u> /20い    |                   |                 |
|                                                              |                    |                   |                 |
| 国歌に関するの知つら                                                   |                    |                   |                 |
| 回転に知るのかった                                                    | * 面談管理             | で確認               |                 |
| 国政に対するの知うせ                                                   | • 面次管理             | (編28              |                 |

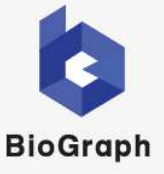

- 3.1.03. Click the "Zoom linkage (Zoom連携)" button in "Zoom linkage settings (Zoom連携設定)".

| <ul> <li>         ・ ビリリース完了〕2022年09月20日(火)高階にアップデートを実施し、面表ルームのレイアウト登更及びオブザーバー面談における機能追加<br/>を実施します。詳しくはお知らせるご覧ください。     </li> </ul> |                                                                                      |  |  |  |            |
|----------------------------------------------------------------------------------------------------|--------------------------------------------------------------------------------------|--|--|--|------------|
|                                                                                                    |                                                                                      |  |  |  | 面談に関するお知らせ |
|                                                                                                    | ▶面淡質理で確認                                                                             |  |  |  |            |
| 基本設定                                                                                                    |                                                                                      |  |  |  |            |
| 勤作検証 >                                                                                                    | オンライン面操に必要な動作特証が可能です。<br>家ページ運移後、検証関始すると自動で判定して結果が表示されます。                            |  |  |  |            |
| アカウント情報設定 🖒                                                                                                    | 登録メールアドレスやバスワードの変更が可能です。<br>企業名やロゴ面積を整線することで面談面面に社名とロゴが自動で殺害されます。                    |  |  |  |            |
| 個人情報同意登録 >                                                                                                    | 個人情報取扱の同意の設置が利用できます。                                                                 |  |  |  |            |
| 応募者評価分類設定 >                                                                                                    | 応募者の評価分類の程定を行います。                                                                    |  |  |  |            |
| ライブ面接設定                                                                                                    |                                                                                      |  |  |  |            |
| 绿画利用実結                                                                                                    | 録画機能を利用されたお客様の利用実績の一覧をご確認いただけます。                                                     |  |  |  |            |
| テンプレート >                                                                                                    | 両談子約で利用する「果初に表示するメッセージ」「応募者へのメール文章」を<br>事前にテンプレートとして登録することができます。                     |  |  |  |            |
| 面波可能日時設定 > (但基本時間带設定)                                                                                                    | 両設可能な日程もあらかじめぬだするごとができます。<br>応募者に面設予約を行う際に1つ1つ面談可能な日時を選択する手稿が皆けます。<br>面談可能日時カレンダーを表示 |  |  |  |            |
| Zoom連携設定                                                                                                    |                                                                                      |  |  |  |            |
| Zoom連携 >                                                                                                    | ioGraphの国談を2oomで実施することができます。<br>(91)途Zoomアカウントが必要となります)                              |  |  |  |            |

3.1.04. Click the "Cancel linkage (連携を解除する)" button in "Zoom meeting settings (Zoomミー ティング設定)".

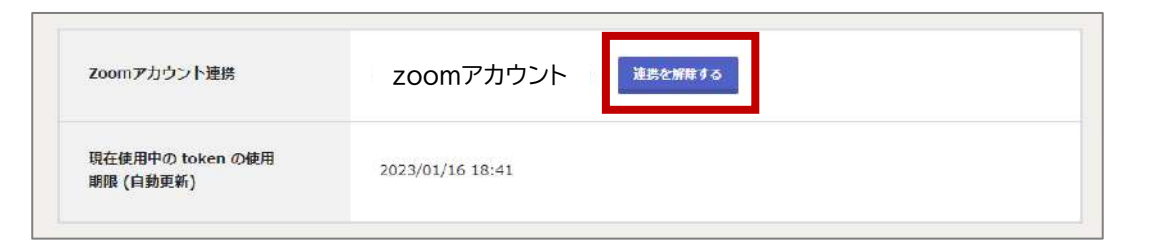

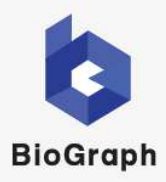

#### BioGraph Support desk

| mail address     | support@biograph.biz * Reception is available 24 hours a day. In principle, we will respond within 24 hours. However, inquiries received outside business hours, on Saturdays, Sundays, and holidays, or on days when our company is closed, will be answered on or after the next business day.                             |
|------------------|----------------------------------------------------------------------------------------------------|
| Contact form     | https://www.biograph.jp/contact<br>* Reception is available 24 hours a day.<br>In principle , we will respond within 24 hours. However, inquiries<br>received outside business hours, on Saturdays, Sundays, and holidays,<br>or on days when our company is closed, will be answered on the next<br>business day or later . |
| telephone number | +81 50-5360-8435<br>(Weekdays jst10: 00-18 :00)<br>* Not connected outside of business hours                                                                                                    |
| troubleshooting  | https://www.biograph.biz/guide/Troubleshooting connect.pdf                                                                                                    |